1809 и более поздние) или Windows Server 2019 с установленным клиентом OpenSSH к таким устройствам с установленным сервером OpenSSH.

### і Важно!

Если вы скачали OpenSSH из репозитория GitHub по адресу **PowerShell/openssh-portable**, следуйте приведенным в репозитории инструкциям, а не инструкциям в этой статье.

# Установка OpenSSH с помощью приложения "Параметры" в Windows

Оба компонента OpenSSH можно установить с помощью "Параметров" Windows на устройствах Windows Server 2019 и Windows 10.

Чтобы установить компоненты OpenSSH, сделайте следующее:

- 1. Откройте приложение Параметры, выберите элементы Приложения > Приложения и возможности, щелкните Дополнительные возможности.
- 2. Просмотрите этот список и определите, установлено ли средство OpenSSH. Если нет, выберите пункт **Добавить компонент** в верхней части страницы и сделайте следующее:
  - Найдите Клиент OpenSSH и щелкните Установить.
  - Найдите Cepsep OpenSSH и щелкните Установить.

После завершения установки вернитесь в раздел **Приложения > Приложения и возможности** и **Дополнительные возможности**, где теперь должно появиться средство OpenSSH.

### Примечание

При установке серверного компонента OpenSSH будет создано и включено правило брандмауэра с именем OpenSSH-Server-In-TCP. Правило разрешает входящий трафик SSH через порт 22. Если это правило не включено и этот порт не открыт, подключения будут отклонены или сброшены.

# Установка OpenSSH с помощью PowerShell

Чтобы истановить OpenSSH с помощью PowerShell запистите PowerShell от имени https://docs.microsoft.com/ru-ru/windows-server/administration/openssh/openssh\_install\_firstuse поов установить орензон с помощью гомегонен, запустите гомегонен от имени

администратора. Для проверки доступности OpenSSH выполните следующий

### командлет:

| PowerShell                            | ြ Копировать                   |
|---------------------------------------|--------------------------------|
| Get-WindowsCapability -Online   Where | e-Object Name -like 'OpenSSH*' |

Если ни один из них не установлен, должно отобразиться следующее:

|                                                       | 🗅 Копировать |
|-------------------------------------------------------|--------------|
| Name : OpenSSH.Client~~~0.0.1.0<br>State : NotPresent |              |
| Name : OpenSSH.Server~~~0.0.1.0<br>State : NotPresent |              |

Затем установите нужный серверный или клиентский компонент:

PowerShell

🗅 Копировать

```
# Install the OpenSSH Client
Add-WindowsCapability -Online -Name OpenSSH.Client~~~~0.0.1.0
# Install the OpenSSH Server
Add-WindowsCapability -Online -Name OpenSSH.Server~~~0.0.1.0
```

Оба командлета должны вернуть такие выходные данные:

|                                 |                        | 🗅 Копировать |
|---------------------------------|------------------------|--------------|
| Path<br>Online<br>RestartNeeded | :<br>: True<br>: False |              |

# Запуск и настройка OpenSSH Server

Чтобы запустить и настроить OpenSSH Server для первого использования, откройте PowerShell от имени администратора и выполните следующие команды для запуска sshd service:

PowerShell

🗅 Копировать

```
27.03.2022, 16:46
                                        Установка OpenSSH | Microsoft Docs
  # Start the sshd service
  Start-Service sshd
  # OPTIONAL but recommended:
  Set-Service -Name sshd -StartupType 'Automatic'
  # Confirm the Firewall rule is configured. It should be created
  automatically by setup. Run the following to verify
  if (!(Get-NetFirewallRule -Name "OpenSSH-Server-In-TCP" -ErrorAction
  SilentlyContinue | Select-Object Name, Enabled)) {
      Write-Output "Firewall Rule 'OpenSSH-Server-In-TCP' does not
  exist, creating it..."
      New-NetFirewallRule -Name 'OpenSSH-Server-In-TCP' -DisplayName
  'OpenSSH Server (sshd)' - Enabled True - Direction Inbound - Protocol
  TCP -Action Allow -LocalPort 22
  } else {
      Write-Output "Firewall rule 'OpenSSH-Server-In-TCP' has been
  created and exists."
  }
```

## Подключение к OpenSSH Server

После установки вы можете подключиться к серверу OpenSSH с устройства Windows 10 или Windows Server 2019, на котором установлен клиент OpenSSH, с помощью PowerShell, как показано ниже. Обязательно запустите PowerShell от имени администратора:

| PowerShell              | 🗅 Копировать |
|-------------------------|--------------|
| ssh username@servername |              |

Когда подключение будет установлено, отобразится примерно следующее сообщение:

```
The authenticity of host 'servername (10.00.00.001)' can't be established.
ECDSA key fingerprint is SHA256:(<a large string>).
Are you sure you want to continue connecting (yes/no)?
```

Если выбрать **Да**, этот сервер будет добавлен в список известных узлов SSH в клиенте Windows.

На этом этапе нужно ввести пароль. В целях безопасности пароль не будет https://docs.microsoft.com/ru-ru/windows-server/administration/openssh/openssh\_install\_firstuse отображаться по мере ввода.

После подключения вы увидите командную оболочку Windows:

🗅 Копировать

domain\username@SERVERNAME C:\Users\username>

## Удаление OpenSSH с помощью приложения "Параметры" в Windows

Чтобы удалить OpenSSH с помощью приложения "Параметры" в Windows, сделайте следующее:

- Откройте приложение Параметры, а затем выберите Приложения > Приложения и возможности.
- 2. Откройте страницу Дополнительные возможности.
- 3. В списке выберите компонент Клиент OpenSSH или Cepbep OpenSSH.
- 4. Выберите Удалить.

## Удаление OpenSSH с помощью PowerShell

Чтобы удалить компоненты OpenSSH с помощью PowerShell, выполните следующие команды:

```
      PowerShell
      Сопировать

      # Uninstall the OpenSSH Client
      Remove-WindowsCapability -Online -Name OpenSSH.Client~~~~0.0.1.0

      # Uninstall the OpenSSH Server
      Remove-WindowsCapability -Online -Name OpenSSH.Server~~~0.0.1.0
```

Если служба использовалась во время удаления, может потребоваться перезагрузка Windows.

### Рекомендуемое содержимое

### Конфигурация сервера OpenSSH для Windows

Сведения о конфигурации сервера OpenSSH для Windows 10 1809 и Windows Sonver 2019

### Управление ключами OpenSSH для Windows

Управление ключами OpenSSH для Windows с помощью средств Windows или PowerShell.

### Общие сведения об OpenSSH для Windows

Общие сведения о средствах OpenSSH, используемых администраторами Linux и других систем, кроме Windows, для кроссплатформенного управления удаленными системами.

### SSH в Терминале Windows

В этом руководстве описано, как настроить SSH-подключение в Терминале Windows.

### Подключение с помощью SSH

Подключение на устройство с ос фабрики с помощью SSH

### Выполнение команды SSH

В этой статье описываются функции выполнения действия команды SSH.

### Команды Netsh для порта прокси-сервера интерфейса

Используйте команды порта прокси-сервера интерфейса Netsh, чтобы действовать в качестве прокси-серверов в сетях IPv4, IPv6 и приложениях.

Показать больше  $\, \smallsetminus \,$